## Edsby: Student Sign In (Computer)

The Edsby site will be your virtual classroom while schools are closed.

1. Go to the school website and follow the "Sign in" dropdown:

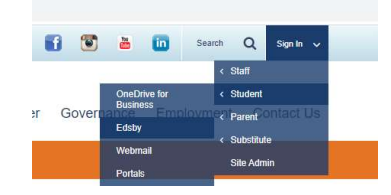

2. On Edsby:

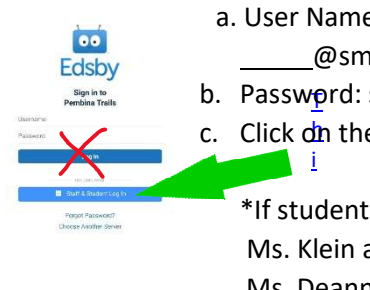

- a. User Name: same as logging into a computer at school followed by: \_\_\_\_\_@smail.pembinatrails.ca
- b. Passwprd: same as logging into a computer at school.
- c. Click dn the "Staff & Student Log In" button at the bottom of the screen.

\*If students do not know their user name and/or password, contact Ms. Klein at KKlein@pembinatrails.ca OR Ms. Deanna Jones at DeJones@pembinatrails.ca

3. From here, students can access their classes (red arrow). This is where teachers will be posting instructions for their classes. Students can also access their messages (green arrow). This allows them to ask questions directly to their teachers and can submit work (see example).

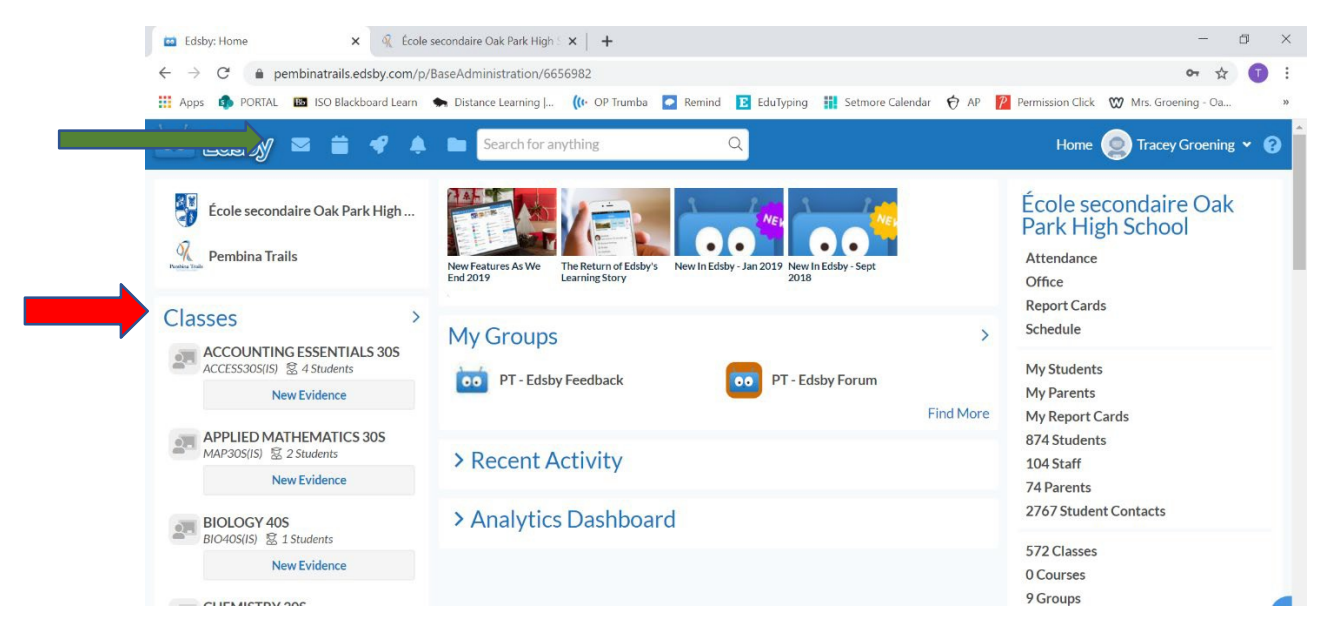

## Edsby: Student Sign In (Mobile App)

## Download the mobile app: Edbsy

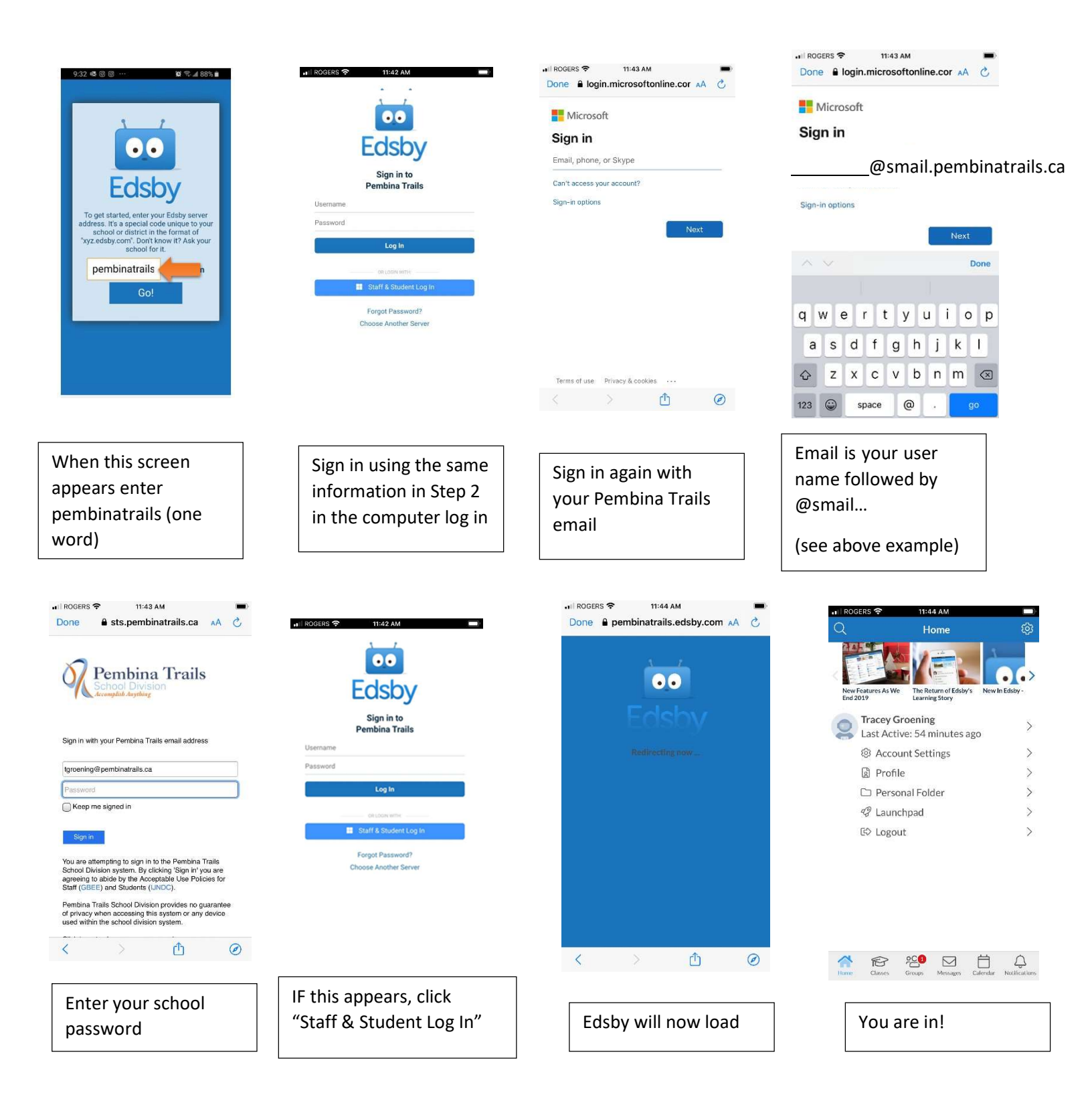